# (מדריך חיבורים) Connection Guide

להדפסה מקומית, יש להתקין את תוכנת המדפסת (מנהלי התקן) לפני חיבור כבל ה-USB.

# התקנת המדפסת והתוכנה להדפסה מקומית באמצעות Windows

- . פתח את התקליטור Software and Documentation שצורף למדפסת.
  - 2 לחץ על Install Printer and Software (התקן מדפסת ותוכנה).

(מנהלי התקן) הערה חלק ממערכות ההפעלה Windows דורשות גישה של מנהל מערכת כדי להתקין תוכנת מדפסת (מנהלי התקן) במחשב.

- (אני מסכים) כדי לקבל את הסכם הרישיון Agree לחץ על 3
- (הבא) Next (מומלץ), ולאחר מכן לחץ על (הבא). 4

האפשרות המומלצת היא ברירת המחדל להתקנה מקומית. אם עלייך להתקין תוכניות שירות, לשנות את ההגדרות או להתאים אישית מנהלי התקן, בחר באפשרות **Custom (מותאם אישית)**. בצע את ההוראות שעל מסך המחשב.

5 בחר Local Attach (מקומי מחובר), ולאחר מכן לחץ על Finish (סיום).

**הערה** ייתכן שיידרשו דקות אחדות לטעינה מלאה של מנהלי ההתקן.

- . Software and Documentation סגור את יישום ההתקנה ב- התקליטור
- 7 חבר את כבל USB. הקפד שסמל USB שעל הכבל יתאים לסמל USB שעל המדפסת.
- ,Windows 98SE, Windows Me, Windows 2000, Windows XP הערה רק מערכות ההפעלה ו- WindowsServer 2003 תומכות בחיבורי UNIX, Linux גם מחשבי USB, גם מחשבי USB, עיון בתיעוד מערכת ההפעלה של המחשב. בחיבורי USB. כדי לבדוק אם המערכת שלך תומכת ב-USB, עיין בתיעוד מערכת ההפעלה של המחשב.
- 8 חבר קצה אחד של כבל החשמל של המדפסת לשקע שבצדה האחורי של המדפסת וחבר את הקצה השני לשקע חשמל מוארק כהלכה.
  - 9 הפעל את המדפסת.

חיבור כבל USB והפעלת המדפסת גורמים למערכת ההפעלה Windows להפעיל את מסכי plug and play להתקנת המדפסת כהתקן חומרה חדש. התקנת תוכנת המדפסת (מנהלי התקן) שבוצעה בשלב 1 אמורה למלא את הדרישות של plug and play. עם סיום ה- Plug and Play, ייווצר אובייקט מדפסת בתיקיית המדפסות.

- (מוכנה) מציינת שהמדפסת מוכנה לקבלת Ready לאחר שהמדפסת משלימה את הבדיקות הפנימיות שלה, ההודעה אחר למוכנה) אחר ש Software and Documentation (מוכנה), ראה התקליטור Software and Documentation (מוכנה), ראה התקליטור להוראות לניקוי להוראות לניקוי ההודעה.
  - 10 שלח עמוד ניסיון להדפסה.

### שימוש בכבל מקבילי או טורי

להוראות מפורטות, ראה התקליטור Software and Documentation שבתקליטור שצורף למדפסת.

### הדפסה מקומית באמצעות Mac או UNIX/Linux

להוראות מפורטות, ראה התקליטור Software and Documentation שבתקליטור שצורף למדפסת.

# התקנת המדפסת והתוכנה להדפסה ברשת באמצעות Windows

- 1 ודא שהמדפסת כבויה ומנותקת משקע החשמל.
- 2 חבר את המדפסת ליציאה או רכזת LAN באמצעות כבל Ethernet שתואם לרשת שלך.
- 3 חבר קצה אחד של כבל החשמל של המדפסת לשקע שבצדה האחורי של המדפסת וחבר את הקצה השני לשקע חשמל מוארק כהלכה.
  - 4 הפעל את המדפסת.
- הערה לאחר שהמדפסת משלימה את הבדיקות הפנימיות שלה, ההודעה Ready (מוכנה) מציינת שהמדפסת מוכנה לקבלת משימות. אם מופיעה על הצג הודעה אחרת מ-Ready (מוכנה), ראה להוראות לניקוי ההודעה.
  - 5 עבור למחשב שמחובר לאותה רשת, והפעל את התקליטור Software and Documentation שצורף למדפסת.
    - 6 לחץ על Install Printer and Software (התקן מדפסת ותוכנה).
      - 7 לחץ על Agree (אני מסכים) כדי לקבל את הסכם הרישיון.
      - 8 בחר Suggested (מומלץ), ולאחר מכן לחץ על Next (הבא).
    - 9 בחר Network Attach (חיבור לרשת), ולאחר מכן לחץ על אבא).
      - 10 בחר את דגם המדפסת מהרשימה, ולחץ על Next (הבא).
  - 11 בחר ביציאת המדפסת שלך מהרשימה, ולאחר מכן לחץ על **Finish (סיום)** כדי להשלים את ההתקנה. אובייקט מדפסת נוצר בתיקיית המדפסות שבמחשב.

אם יציאת המדפסת אינה מופיעה ברשימה, לחץ על **Add Port (הוסף יציאה)** הזן את המידע הדרוש ליצירת יציאת מדפסת חדשה. בחר באפשרות ליצירת Enhanced TCP/IP Network Port (יציאת רשת TCP/IP משופרת). אפשרויות יציאה אחרות לא יספקו את מלוא הפונקציונליות.

12 שלח עמוד ניסיון להדפסה.

#### אפשרויות חיווט רשת אחרות

ייתכן שגם האפשרויות הבאות יהיו זמינות כרכיבי רשת אופציונליים למדפסת. מידע נוסף ניתן למצוא ב-User's Guide (*מדריך למשתמש*) שבתקליטור Software and Documentation המצורף למדפסת.

- שרתי הדפסה פנימיים עם חיבור סיב אופטי
- שרתי הדפסה פנימיים בחיבור Ethernet
  - שרתי הדפסה פנימיים בחיבור אלחוטי
- שרתי הדפסה חיצוניים בחיבור Ethernet
  - שרתי הדפסה חיצוניים בחיבור אלחוטי

הוראות מפורטות להתקנה מצורפות למוצר.

### הדפסת רשת באמצעות Mac ,UNIX/Linux הדפסת רשת

למידע על תמיכה זו, עיין ב-User's Guide (מדריך למשתמש) שבתקליטור Software and Documentation המצורף למדפסת.

מידע נוסף ניתן למצוא בתקליטור *Software and Documentation* המצורף למדפסת. הפעל את התקליטור *Software and* Documentation, ולחץ על **View Documentation (הצג תיעוד).** 

# (מדריך איכות צבע) Color quality guide

מדריך Color Quality (איכות צבע) מסייע למשתמשים להבין כיצד פעולות הזמינות במדפסת יכולות לשמש לכוונון ולהתאמת פלט צבעוני.

## (תפריט איכות) Quality Menu

השתמש באפשרות זו בתפריט כדי לשנות הגדרות המשפיעות על איכות ההדפסה וחוסכות בטונר.

| אפשרות בתפריט                       | מטרה                                                                                                    | ערכים                   |                                                                                                    |  |
|-------------------------------------|----------------------------------------------------------------------------------------------------|-------------------------|----------------------------------------------------------------------------------------------------|--|
| Print Mode                          | לקבוע האם התמונות יודפסו                                                                                                    | *(צבע) Color            |                                                                                                    |  |
| (מצב הדפסה)                         | במונוכרום, בגוני אפור או בצבע.                                                                                                    | (שחור בלבד) Black Only  |                                                                                                    |  |
| Color<br>Correction<br>(مربقار بحر) | להתאמה משופרת של הצבע<br>המודפס לצבעי פלט של התקנים<br>אחרים או מערכות צבע<br>סטנדרטיות.<br>בשל הבדלים ביו צבעי RGB ו-                                                                                                    | *אוטומטי) Auto) אוטומטי | מחיל טבלאות המרת צבע שונות על כל<br>אובייקט בעמוד המודפס, בהתאם לסוג<br>האובייקט ולאופן הגדרת הצבע של כל<br>אובייקט.                                                                                                    |  |
|                                     | CMY, יש צבעים שנוצרים על<br>מסכי מחשבים שאין אפשרות<br>לושתזכם במדפסת                                                                                                    | (כבוי) Off              | לא מבוצע תיקון צבע.                                                                                                    |  |
|                                     | י שווח ם במו פסור.                                                                                                    | (ידני) Manual           | מאפשר להתאים אישית את טבלאות<br>המרת הצבע שמוחלות על כל אובייקט<br>בעמוד המודפס, בהתאם לסוג האובייקט<br>ולאופן הגדרת הצבע של כל אובייקט.<br>התאמה אישית מבוצעת באמצעות<br>הבחירות הזמינות בפריט התפריט<br>Manual Color (צבע ידני). |  |
| Print                               | לבחירת האיכות של הפלט                                                                                                    | 1200 dpi                |                                                                                                    |  |
| Resolution<br>(רזולוציית הדפסה)     | המודפס.                                                                                                    | *4800 CQ                |                                                                                                    |  |
| Toner Darkness<br>(כהות הטונר)      | להבהרה או הכהיה של הפלט<br>המודפס ולחיסכון בטונר.                                                                                                    | 1 עד 5                  | 4* היא הגדרת ברירת המחדל.<br>בחר מספר נמוך יותר כדי להבהיר את<br>הפלנו המודפס או כדו לחסור בנוונר                                                                                                    |  |
| Color Saver<br>(חיסכון בצבע)        | לחיסכון בטונר בהדפסת גרפיקה<br>ותמונות תוך שמירה על איכות<br>גבובב של מדסנו מודפס במות                                                                                                    | (פועל) On               |                                                                                                    |  |
|                                     | הטונר שמשמשת להדפסת<br>גרפיקה ותמונות מופחתת; עם<br>זאת, טקסט מודפס באמצעות<br>כמות הטונר המוגדרת כברירת<br>המחדל. במידה והיא נבחרת,<br>הגדרה זו דורסת את ההגדרת<br>הפריט Toner Darkness (כהות<br>הטונר). ב-PPDS אין תמיכה<br>במאפיין PPDS התמיכה במאפיין<br>בצבע), ובמנהל ההתקן של<br>אמולציית בלבד. | *(כבוי) Off             |                                                                                                    |  |

|                                                               | ערכים                                                                                                    | מטרה                                                             | אפשרות בתפריט                  |
|---------------------------------------------------------------|----------------------------------------------------------------------------------------------------|------------------------------------------------------------------|--------------------------------|
| 6- הוא הערך הנמוך ביותר.                                      | ,*0,-1,-2,-3,-4,-5,-6                                                                                           | מסייע בהתאמת הבהירות,<br>בנוגדיות ובבוויב ויול פלא בעבוו         | RGB Brightness                 |
| 6 הוא הערך הגבוה ביותר.                                       | 0,5,4,5,2,1                                                                                                    | הניגוו יוונ והו וויה של פלט הצבע.<br>לפונקציות אלה איו הושפעה על |                                |
| 0 הוא ערך ברירת המחדל                                         |                                                                                                    | קבצים שחלים בהם מפרטי צבע                                        |                                |
| 0 הוא ערך ברירת המחדל<br>5 ביוג ביובר בנביב ביובר             | 5 ,4 ,3 ,2 ,1 ,*0                                                                                               | CMYK. למידע נוסף על מפרטי<br>צבע. ראה <b>שאלות נפוצות (FAQ</b> ) | RGB Contrast<br>(ניגודיות RGB) |
| 5 הוא העון הגבוה ביותו.                                       | E 4 0 0 4 to                                                                                                    | User's אודות הדפסה בצבע ב-User's                                 |                                |
| 0 הוא ערך ברירת המחדל<br>5 בוא בערב בנבוב בוותב               | 5,4,3,2,1,^0                                                                                                    | Guide (מדריך למשתמש)<br>שבתקליטור הפרסומים.                      | RGB Saturation (RGB)           |
| כ הוא הערך הגבוה ביות .                                       |                                                                                                    | ľ                                                                |                                |
|                                                               |                                                                                                    |                                                                  |                                |
|                                                               |                                                                                                    |                                                                  |                                |
| 5,4,3,2,1,*0,-1,-2,-3,-4,-5                                   | (ציאן) Cyan                                                                                                    | מאפשר למשתמשים לבצע<br>בתאמות אבון וידונות לפלנו מודפס           | Color Balance<br>(איזון צבע)   |
| 5- הוא הערך הנמוך ביותר.<br>5 בוע בערב בנבוב ביותר.           | (מגנטה) Magenta                                                                                                 | על ידי הגדלה או הפחתה של כמות                                    | (2  )                          |
| כ הוא הערך הגבוה ביותר.                                       | (צהוב) Yellow                                                                                                   | הטונר הנמצאת בשימוש בכל אחד<br>ממישורי הצרע בנפרד                |                                |
|                                                               | (שחור) Black                                                                                                    |                                                                  |                                |
| קובע את ערכי הפריטים Cyan קובע את ערכי הפריטים                | איפוס   קובע את ערכי הפריטים Cyan איפוס   איפוס   איפוס   איפוס   איפוס   איפוס   איפוס   איפוס   איפוס   איפוס |                                                                  |                                |
| Magenta (מגנטה), Yellow (צהוב) ו-<br>Black (שחור) ל- 0 (אפס). | הגדרות ברירת המחדל)                                                                                             |                                                                  |                                |
| מדפיס דוגמאות RGB באמצעות                                     | תצוגת) sRGB Display                                                                                             | מסייע למשתמשים בבחירת צבעים                                      | Color Samples                  |
| טבלאות המרת צבע RGB לתצוגה.                                   | צבעי RGB)                                                                                                    | הדפסה. משתמשים יכולים צ<br>הדפיס דפ דונמה לכל אחת                | (דוגמאות צבע)                  |
| ראמצוות RCB מדפוס דונמצות                                     | RGB Vivid                                                                                                    | מטבלאות המרת הצבעים בשיטת                                        |                                |
| נורכ סרו גמאות כוסאן באמצעות.<br>טבלאות המרת צבעי RGB חיים.   | RGB חיים)                                                                                                    | RGB ו-CMYK הקיימות<br>במדפסת.                                    |                                |
|                                                               |                                                                                                    | עמודי דוגמאות צבע מורכבים                                        |                                |
| מדפיס דוגמאות RGB באמצעות                                     | Display—True Black                                                                                              | מאוסף של תיבות צבע עם צירופי<br>RGB או CMYK ביווצרים את          |                                |
| טבלאות המרת צבעי RGB תצוגה -<br>שחור אמיתי.                   |                                                                                                    | הצבע הנראה בכל אחת מהתיבות.                                      |                                |
| ראמצעות RGB מדפיס דונמאות                                     | (אַרעים חיים) Vivid                                                                                             | עמודים אלה יכולים לסייע<br>למשתמשים לקבוע באילו שילובים          |                                |
| טבלאות המרת צבעים חיים.                                       |                                                                                                    | של RGB או CMYK להשתמש                                            |                                |
| המרת הצבע מבוצעת.                                             | - RGB) Off—RGB                                                                                                  | ביישומי התוכנה שלהם ליצירת<br>פלט הצבע המודפס הרצוי.             |                                |
|                                                               | כבוי)                                                                                                    | ממשק שרת האינטרנט המובנה                                         |                                |
| מדפיס דוגמאות CMYK באמצעות<br>נובלאות המרת צבע CMYK אבה"ב     | US CMYK (צבעי<br>CMYK ארה"ר)                                                                                    | של המדפסת, שזמין בדגמי רשת<br>בלבד, מציע למשתמשים גמישות         |                                |
|                                                               |                                                                                                    | רבה יותר. הוא מאפשר                                              |                                |
| באמצעות CMYK מדפיס דוגמאות                                    | צבעי) Euro CMYK                                                                                                 | למשתמשים להדפיס דוגמאות<br>צבע מפורטות (Detailed Color           |                                |
| טבלאות המרת צבע CMYK ארה"ב.                                   | אירופה) CMYK                                                                                                    | .(Samples                                                        |                                |
| באמצעות CMYK מדפיס דוגמאות                                    | צבעי) Vivid CMYK                                                                                                |                                                                  |                                |
| טבלאות המרת צבעי CMYK חיים.                                   | (חיים CMYK                                                                                                    |                                                                  |                                |
|                                                               |                                                                                                    |                                                                  |                                |
| לא מבוצעת המרת צבע.                                           | UNIYK (א ז ואוס - UNIYK) כבוי)                                                                                  |                                                                  |                                |

Page 3 of 7

|                                                                                                    | ערכים                                                                            | מטרה                                                                                                    | אפשרות בתפריט               |
|----------------------------------------------------------------------------------------------------|----------------------------------------------------------------------------------|----------------------------------------------------------------------------------------------------|-----------------------------|
| sRGBDisplay—אפשרות זו מחילה<br>טבלת המרת צבעים ליצירת פלט<br>המדמה את הצבעים המוצגים על מסך<br>המחשב.<br>sRGBVivid - אפשרות זו מחזקת את<br>רווית הצבע של טבלת המרת הצבע<br>רווית הצבע של טבלת המרת המרע<br>עסקית ולטקסט.<br>SRGB Display<br>עסקית ולטקסט.<br>SRGB Display<br>עסקית ולטקסט.<br>True Black<br>אפשרות זו<br>מחילה טבלת המרת צבע להפקת פלט<br>דומה לצבעים שמוצגים על מסך מחשב<br>מחילה טבלת המרת צבע להפקת<br>גווני אפור.<br>אפשרות זו מחילה טבלת המרת<br>צבעים שתייצר צבעים בהירים ובעלי ערך<br>Cff<br>–לא מבוצעת המרת צבע. | תמונת) RGB Image<br>(RGB                                                         | מאפשר למשתמשים להתאים<br>אישית את המרות הצבע RGB או<br>מהאובייקטים בעמוד המודפס.<br>ניתן להתאים אישית את המרת<br>הצבע של הנתונים שמוגדרת<br>באמצעות שילובי RGB על בסיס<br>סוג האובייקט (טקסט, גרפיקה או<br>תמונה) באמצעות לוח המפעיל של<br>המדפסת. | Manual Color<br>(צבע ידני)  |
| (RGB תצוגת צבעי) sRGBDisplay<br>*(צבעי RGB חיים) sRGBVivid                                                                                                    | טקסט) RGB Text<br>(RGB)                                                          |                                                                                                    |                             |
| רעיֹת - Display—True Black<br>שחור אמיתי)                                                                                                    | RGB Graphics<br>(גרפיקה RGB)                                                     |                                                                                                    |                             |
| (צבעים חיים) Vivid                                                                                                    |                                                                                  |                                                                                                    |                             |
| Uff (כבוי)<br>איצאספעוא (ערכי בכובת במסדל עול                                                                                                    |                                                                                  |                                                                                                    |                             |
| אראשטטט (עו פיבוא הרחמוורק שק<br>היצרן נקבעים בהתאם למדינה/אזור) -<br>אפשרות זו מחילה טבלת המרת צבע<br>המדמה פלט צבע SWOP.                                                                                                    | CMYK (ונאנוני) CMYK<br>(CMYK) (טקסט) CMYK Text                                   |                                                                                                    |                             |
| EuroCMYK* (ערכי ברירת המחדל של<br>היצרן נקבעים בהתאם למדינה/אזור) -<br>אפשרות זו מחילה טבלת המרת צבע<br>המדמה פלט צבע EuroScale.<br>המדמה ערך רווית<br>הצבע בטבלת המרת הצבעים של US                                                                                                    | CMYK Graphics<br>(גרפיקת CMYK)                                                   |                                                                                                    |                             |
| .CMYK                                                                                                    |                                                                                  |                                                                                                    |                             |
| לא מבוצעת המרת צבע.<br>Off                                                                                                    |                                                                                  |                                                                                                    |                             |
|                                                                                                    | פעולה זו אינה כוללת<br>אפשרויות לבחירה. לחץ<br>על ⊘ כדי להתחיל<br>בביצוע הפעולה. | התאמת צבע אוטומטית תבוצע<br>באופן קבוע במהלך ההדפסה.<br>פעולה זו מאפשרת להתחיל ידנית<br>בביצוע התאמת צבע.                                                                                                    | Color Adjust<br>(התאמת צבע) |

|                                      | ערכים       | מטרה                                                                                                    | אפשרות בתפריט              |
|--------------------------------------|-------------|----------------------------------------------------------------------------------------------------|----------------------------|
| במנהל ההתקן, סמן את תיבת הסימון.     | (פועל) On   | אפשרות זו מפעילה מצב הדפסה                                                                                                    | Enhance Fine               |
| במנהל ההתקן, בטל את הסימון<br>בתיבה. | *(כבוי) Off | המומלץ לקבצים שכוללים קווים<br>עדינים, כגון שרטוטי מבנים, מפות,<br>תרשימים חשמליים ותרשימי<br>זרימה.                                                               | Lines (הדגש<br>קווים דקים) |
|                                      |             | Enhance Fine Lines (הדגש<br>קווים דקים) אינו פריט בתפריט.<br>הגדרה זו זמינה רק במנהל ההתקן<br>לאמולציית PCL, במנהל התקן<br>PostScript, או בשרת האינטרנט<br>המובנה. |                            |

## פתרון בעיות איכות צבע

סעיף זה עונה על מספר שאלות בסיסיות הקשורות לצבע, ומתאר כיצד חלק מהתכונות המוצגות ב- Quality Menu (תפריט איכות) יכולות לשמש לפתרון בעיות צבע אופייניות.

(מדריך לאיכות הדפסה ופתרון בעיות) "Print quality and troubleshooting guide" (מדריך לאיכות הדפסה ופתרון בעיות) שמספק פתרונות לבעיות נפוצות של איכות הדפסה, שחלקם עשויים להשפיע על איכות הצבע של הפלט המודפס.

### שאלות נפוצות (FAQ) אודות הדפסה בצבע

#### מהם צבעי RGB?

ניתן לצרף יחד אור בצבע אדום, ירוק וכחול בכמויות שונות כדי להפיק מגוון רחב של צבעים שקיימים בטבע. לדוגמה, ניתן לשלב אור אדום וירוק וליצור אור צהוב. הצבעים במסכי טלוויזיה ובצגי מחשב נוצרים בדרך זו. צבעי RGB הם שיטה לתיאור צבעים על ידי ציון כמות האור האדום, הירוק או הכחול הדרושים להפקת צבע מסוים.

#### מהם צבעי CMYK?

ניתן להדפיס דיו או טונר בצבע ציאן, מגנטה, צהוב ושחור בכמויות שונות כדי להפיק מגוון רחב של צבעים שקיימים בטבע. לדוגמה, ניתן לשלב ציאן וצהוב וליצור צבע ירוק. מכונות דפוס, מדפסות הזרקת דיו ומדפסות לייזר צבעוניות יוצרות צבעים בדרך זו. צבעי CMYK הם שיטה לתיאור צבעים על ידי ציון כמות הציאן, המגנטה, הצהוב והשחור הדרושים להפקת צבע מסוים.

#### כיצד מוגדר צבע במסמך להדפסה?

לרוב, יישומים מציינים צבעי מסמך בשילובים של ערכי RGB או CMYK. בנוסף, לרוב המשתמש יכול לשנות את הצבעים בכל אובייקט שבמסמך. מכיוון שהליכי שינוי הצבע משתנים בהתאם ליישום, פנה לעזרה של יישום התוכנה למציאת הוראות.

#### כיצד המדפסת קובעת איזה צבע להדפיס?

כאשר משתמש מדפיס מסמך, נשלח למדפסת מידע המתאר את הסוג ואת הצבע של כל אובייקט במסמך. פרטי הצבע עוברים המרה בעזרת טבלאות המרת צבעים לכמויות המתאימות של טונר ציאן, מגנטה, צהוב ושחור הדרושים להפקת הצבע הרצוי. פרטי סוג האובייקט מאפשרים שימוש בטבלאות המרת צבעים שונות עבור סוגי אובייקטים שונים. לדוגמה, ניתן להחיל סוג מסוים של טבלת המרת צבעים על טקסט תוך החלת טבלת המרה שונה על צילומים.

### האם עלי להשתמש במנהל ההתקן לאמולציית PostScript או PCL לקבלת הצבעים הטובים ביותר? אילו הגדרות עלי לקבוע במנהל ההתקן לקבלת הצבעים הטובים ביותר?

מומלץ להשתמש במנהל מדפסת מסוג PostScript כדי לקבל את איכות הצבע הגבוהה ביותר. הגדרות ברירת המחדל במנהל התקן מסוג PostScript מספקות את איכות הצבע המועדפת עבור רוב ההדפסים.

## מדוע אין התאמה בין הצבע המודפס לצבע שמוצג על מסך המחשב?

טבלאות המרת הצבעים במצב Auto Color Correction (תיקון צבע אוטומטי) מפיקות בדרך כלל את הצבע המקורב של צג מחשב סטנדרטי. עם זאת, כתוצאה מההבדלים הטכנולוגיים בין מדפסות וצגים, יש צבעים רבים שניתן להפיק על צג מחשב אך לא ניתן להפיקם פיזית במדפסת לייזר צבעונית. הבדלים בצג ובתנאי התאורה עלולים גם הם להשפיע על התאמת הצבע. עיין בתגובה לשאלה 6 להמלצות לגבי שימוש בעמודי דוגמאות הצבע

לפתרון בעיות מסוימות בהתאמת צבעים.

הדף המודפס מופיע עם גוון. האם ניתן לבצע כוונון עדין של הצבע?

לעיתים נראה למשתמש כי ישנו גוון מסוים בדפים המודפסים (לדוגמה, כל הדפים המודפסים נראים אדומים מדי). דבר זה עלול להיגרם בשל תנאי סביבה, סוג הנייר, תנאי תאורה, או העדפות המשתמש. במקרים אלה, כוונון הגדרותColor Balance (איזון צבע) יוכל להפיק צבע מתאים יותר. האפשרות Color Balance (איזון צבע) מאפשרת למשתמש לבצע כיוונונים עדינים בכמות הטונר המשמשת בכל מישור צבע. בחירה בערכים חיוביים (או שליליים) עבור ציאן, מגנטה, צהוב ושחור בתפריט Color Balance (איזון צבע) תגדיל (או תקטין) במקצת את כמות הטונר המשמשת עבור הצבע הנבחר. לדוגמה, אם משתמש סבור כי הדף המודפס בכללותו נראה אדום מדי, הפחתה בכמות הטונר בצבעי מגנטה וצהוב עשויה לשפר את מראה הצבע.

## האם ניתן לחזק את ברק הפלט המודפס?

חזק את הברק על ידי הדפסה בהגדרה 1200 dpi Print Resolution (רזולוציית הדפסה).

### שקפים צבעוניים נראים כהים בעת הקרנה. האם אוכל לשפר את הצבעים?

לרוב בעיה זו נוצרת כאשר מקרינים שקפים ממטול שקפים המשקף את התמונה (reflective). לקבלת איכות צבע מיטבית בהקרנת שקפים, מומלץ להשתמש במטולי שקפים המעבירים את התמונה (transmissive). אם עלייך להשתמש במקרן המשקף את התמונה, כוון את ההגדרה Toner Darkness (כהות טונר) ל- 1, 2 או 3 כדי להבהיר את השקף. הקפד להדפיס על שקף צבעוני מהסוג המומלץ. למידע נוסף, ראה "הנחיות להבנת נייר ומדיית הדפסה מיוחדת" שב- User's Guide (מדריך למשתמש) בתקליטור Software and Documentation.

יש לקבוע את ההגדרה Color Saver (חיסכון בצבע) למצב Off (כבוי) כדי להתאים את ההגדרה Toner Darkness (כהות הטונר).

## מהו תיקון צבע ידני?

כאשר משתמשים בהגדרת ברירת המחדל Auto Color Correction (תיקון צבעים אוטומטי), טבלאות המרת הצבעים המוחלות על כל אובייקט בעמוד המודפס מפיקות את הצבע המועדף עבור רוב סוגי המסמכים. לעיתים המשתמש מעדיף להחיל מיפוי צבעים שונה. ניתן לבצע התאמה אישית מסוג זה באמצעות Manual Color Correction (תיקון צבע ידני) שבתפריט Manual Color (צבע ידני).

האפשרות Manual Color Correction (תיקון צבע ידני) חלה על מיפויי המרת צבעים מסוג RGB ו-RGB כמוגדר בתפריט SRGBDisplay) RGB (צבע ידני). משתמשים יכולים לבחור אחת מחמש טבלאות המרת הצבע הזמינות לאובייקטי Manual Color (כבוי (תצוגת צבעי RGB), Display—True Black (תצוגה – שחור אמיתי), SRGBVivid (צבעי RGB חיים), Off (כבוי), ו- Vivid (צבעים חיים), ואחת מארבע טבלאות המרת הצבע הזמינות לאובייקטי CMYK (SCMYK) ערה"ב), EuroCMYK (צבעי חיים), אירופה), לCMYK אירה"ב). (כבוי), אירופה), VividCMYK (צבעי CMYK (כבוי)).

**הערה** ההגדרה Manual Color Correction (תיקון צבע ידני) אינה שימושית אם יישום התוכנה אינו מציין צבעים בשילובי או CMYK או במצבים מסוימים שבהם יישום התוכנה או מערכת ההפעלה של המחשב מתאימים את הצבעים שמצוינים ביישום באמצעות ניהול צבע.

## כיצד ניתן להתאים צבע מסוים (כגון צבע בלוגו ארגוני)?

לעיתים יש צורך שהצבע המודפס של אובייקט מסוים יתאים במידה רבה לצבע נתון. דוגמה טיפוסית לכך היא כשמשתמש מנסה להתאים את הצבע של לוגו ארגוני. אם כי יש מקרים שבהם המדפסת אינה יכולה להפיק במדויק את הצבע הרצוי, המשתמש יכול לזהות התאמות צבע מספקות במרבית המקרים. פריט התפריט Color Samples (דוגמאות צבע) מספק מידע שימושי לפתרון בעיה מיוחדת זו של התאמות צבע.

תשעת ערכי Color Samples (דוגמאות צבע) מתייחסים לטבלאות המרת צבע במדפסת. בחירה של כל אחד מערכי Color Samples (דוגמאות צבע) תגרום להדפסת מספר דפים עם מאות תיבות צבע. בכל תיבה יש שילוב CMYK או RGB, בהתאם לטבלה שנבחרה. הצבע המודפס בכל תיבה מושג על ידי העברת שילוב CMYK או RGB המוגדר בתיבה דרך טבלת המרת הצבעים שנבחרה.

המשתמש יכול לבחון את דפי דוגמאות הצבעים ולזהות את התיבה בה הצבע קרוב ביותר לצבע הרצוי. אם המשתמש מאתר תיבה שצבעה קרוב להתאמת הצבע הרצויה, אך ברצונו לסרוק את הצבעים באזור זה ביתר פירוט, הוא יכול לגשת לדוגמאות הצבע המפורטות באמצעות ממשק שרת האינטרנט המובנה של המדפסת, הזמין בדגמי רשת בלבד.

לאחר מכן, ניתן להשתמש בערך שילוב הצבעים המופיע בתיבה כדי לשנות את צבע האובייקט ביישום. החלק Help (עזרה) ביישום התוכנה מספק הוראות לשינוי צבע של אובייקט. ייתכן שיהיה עליך להשתמש באפשרות Manual Color Correction (תיקון צבע ידני) כדי שתוכל להשתמש בטבלת המרת הצבעים שבחרת עבור האובייקט המסוים.

בחירת דפי Color Samples (דוגמאות צבע) לפתרון של בעיית התאמת צבעים מסוימת תלויה בהגדרת Color Correction (תיקון צבע) שבשימוש (Auto - אוטומטי, Off - כבוי, או Manual - ידני), בסוג האובייקט המודפס (טקסט, גרפיקה או תמונות) ובאופן בו צבע האובייקט צוין ביישום (שילובי RGB או CMYK). אם ההגדרה Color Correction (תיקון צבע) במדפסת נמצאת במצב Off (כבוי), הצבע יתבסס על המידע המתקבל במשימת ההדפסה; לא תתבצע המרת צבעים. הטבלה הבאה מפרטת את עמודי דוגמאות הצבע לשימוש.

| עמודי דוגמאות צבע להדפסה<br>ושימוש להתאמות צבע                         | Color הגדרת<br>Correction<br>תיקון צבע Printer<br>מדפסת) | סיווג של<br>אובייקט מודפס | מפרט צבע של<br>אובייקט מודפס |
|------------------------------------------------------------------------|----------------------------------------------------------|---------------------------|------------------------------|
| (צבעי RGB איים) sRGB Vivid                                             | (אוטומטי) Auto                                           | (טקסט) Text               | RGB                          |
| Manual Color RGB Text Setting<br>(הגדרת טקסט RGB עם צבע ידני)          | (ידני) Manual                                            |                           |                              |
| (צבעי RGB ריים) sRGB Vivid                                             | (אוטומטי) Auto                                           | (גרפיקה) Graphic          |                              |
| Manual Color RGB Graphics<br>Setting (הגדרת גרפיקה RGB עם צבע<br>ידני) | (ידני) Manual                                            |                           |                              |
| (RGB תצוגת צבעי) sRGB Display                                          | (אוטומטי) Auto                                           | (תמונה) Image             |                              |
| Manual Color RGB Image Setting<br>(הגדרת תמונה RGB עם צבע ידני)        | (ידני) Manual                                            |                           |                              |

| עמודי דוגמאות צבע להדפסה<br>ושימוש להתאמות צבע                           | Color הגדרת<br>Correction<br>(תיקון צבע Printer<br>מדפסת) | סיווג של<br>אובייקט מודפס | מפרט צבע של<br>אובייקט מודפס |
|--------------------------------------------------------------------------|-----------------------------------------------------------|---------------------------|------------------------------|
| צבעי Euro CMYK או US CMYK<br>אירופה או ארה"ב) CMYK                       | (אוטומטי) Auto                                            | (טקסט) Text               | СМҮК                         |
| Manual Color CMYK Text Setting<br>(הגדרת טקסט CMYK עם צבע ידני)          | (ידני) Manual                                             |                           |                              |
| (צבעי CMYK ארה"ב) US CMYK                                                | (אוטומטי) Auto                                            | (גרפיקה) Graphic          |                              |
| Manual Color CMYK Graphics<br>(הגדרת גרפיקה CMYK עם צבע Setting<br>ידני) | (ידני) Manual                                             |                           |                              |
| (צבעי CMYK ארה"ב) US CMYK                                                | (אוטומטי) Auto                                            | (תמונה) Image             |                              |
| Manual Color CMYK Image Setting<br>(הגדרת תמונה CMYK עם צבע ידני)        | (ידני) Manual                                             |                           |                              |

CMYK או RGB הערה דפי Color Samples (דוגמאות צבעים) חסרי תועלת אם יישום התוכנה אינו מציין צבעים בשילובי RGB או CMYK בנוסף, ישנם מצבים מסוימים בהם היישום או מערכת ההפעלה שבמחשב מכוונים את שילובי RGB או CMYK בנוסף, ישנם מצבים מסוימים בהם היישום או מערכת ההפעלה שבמחשב מכוונים את שילובי COlor Samples או CMYK ביישום באמצעות ניהול צבעים. כתוצאה מכך, ייתכן שהצבע אשר יתקבל בהדפסה לא יהיה תואם במדויק לדפי Color Samples (דוגמאות צבעים).

# ? דוגמאות צבע מפורטות) Detailed Color Samples (דוגמאות צבע מפורטות) וכיצד אוכל לגשת אליהן

מידע זה מתייחס למדפסות רשת בלבד.

Detailed Color Samples (דוגמאות צבע מפורטות) הם עמודים דומים לעמודי ברירת המחדל של דוגמאות הצבע שאליהם ניתן לגשת באמצעות Quality Menu (תפריט איכות) בלוח המפעיל או באמצעות Configuration Menu (תפריט תצורה) בשרת האינטרנט המובנה של המדפסת. ערכי האדום (R), הירוק (G) והכחול (B) של דוגמאות ברירת המחדל של הצבעים שאליהן ניתן לגשת בדרך זו מוגדלים ב-10 אחוזים. יחדיו, ערכים אלה נקראים צבע RGB. אם המשתמש גילה ערך קרוב בעמודים אלה, אך ברצונו לסרוק צבעים נוספים באזור הסמוך, הוא יוכל להשתמש ב-RGB (סוסר Samples (דוגמאות צבע מפורטות) כדי להזין את ערכי הצבע הרצויים במרווחים מדויקים או נמוכים יותר. הדבר מאפשר למשתמש להדפיס עמודים שונים של תיבות צבעים סביב צבע מעניין מסוים.

כדי לגשת לעמודי Detailed Color Samples (דוגמאות צבע מפורטות), השתמש בשרת האינטרנט המובנה של המדפסת. בחר באפשרות Color Samples (דוגמאות צבע) מתוך Configuration Menu (תפריט תצורה). במסך האפשרויות מוצגות תשע אפשרויות של טבלאות המרת צבע ומוצגים שלושה לחצנים הנקראים Print (הדפסה), Detailed (מפורט) ו-Reset (איפוס).

אם המשתמש בוחר טבלת המרת צבע ולוחץ על הלחצן Print (הדפסה), המדפסת מדפיסה את עמודי ברירת המחדל של דוגמאות הצבע. אם המשתמש בוחר טבלת המרת צבע ולוחץ על הלחצן Detailed (מפורט), מופיע ממשק חדש. הממשק מאפשר למשתמש להזין בנפרד את ערכי R, G ו-B של הצבע המעניין אותו. המשתמש גם יכול להזין ערך מרווח שמגדיר את ההפרש בין ערכי RGB של כל אחת מהתיבות. אם המשתמש בוחר באפשרות Print (הדפסה), המדפסת מפיקה תדפיס הכולל את הצבע שנבחר על ידי המשתמש ואת הצבעים שסביב צבע זה בהתאם לערך המרווח שנבחר.

ניתן לחזור על התהליך גם עבור טבלאות המרה לציאן (C), מגנטה (M) צהוב (Y) ושחור (K). יחדיו, ערכים אלה נקראים צבע CMYK. המרווח המוגדר כברירת מחדל הוא 10% עבור שחור ו-20% עבור כל אחד מהערכים ציאן, מגנטה וצהוב. ערך המרווח שמוגדר על ידי המשתמש עבור Detailed Color Samples (דוגמאות צבע מפורטות) מוחל על כל אחד מהערכים ציאן, מגנטה, צהוב ושחור.

# (מדריך מידע) Information Guide

קיימים מספר פרסומים שיסייעו לך להכיר את המדפסת ואת תכונותיה.

# עמודי התפריט Help (עזרה)

זיכרון המדפסת כולל עמודי תפריט עזרה. ניתן להציגם על ידי הדפסתם מהתפריט Help (עזרה) . בחר להדפיס כל אחד מהעמודים בנפרד, או בחר באפשרות Print All (הדפס הכל) כדי להדפיס את כולם.

| כדי להדפיס (עבור): | בחר בפריט זה        |
|--------------------|---------------------|
|                    | בתפריט Help (עזרה): |

| Print All (הדפס<br>הכל)                     | כל המדריכים                                                                  |
|---------------------------------------------|------------------------------------------------------------------------------|
| Color Quality                               | <i>מדריך איכות צבע</i> לכוונון והתאמה                                        |
| (איכות צבע)                                 | אישית של פלט הצבע                                                            |
| Print Quality                               | מדריך איכות הדפסה ופתרון בעיות                                               |
| (איכות הדפסה)                               | לפתרון בעיות ותקלות                                                          |
| Printing Guide<br>(מדריך ההדפסה)            | <i>מדריך הדפסה</i> לטעינת מדיה                                               |
| Supplies Guide<br>(מדריך לחומרים<br>מתכלים) | <i>מדריך לחומרים מתכלים</i> להזמנת<br>חומרים מתכלים                          |
| Media Guide (מדריך                          | <i>מדריך למדיה</i> לגדלים נתמכים לפי                                         |
| למדיה)                                      | מקורות                                                                       |
| Print Defects                               | <i>מדריך פגמים בהדפסה</i> לזיהוי הרכיב                                       |
| (פגמים בהדפסה)                              | הגורם לפגמים מחזוריים                                                        |
| Menu Map (מפת                               | <i>מפת תפריטים</i> לרשימת התפריטים                                           |
| תפריטים)                                    | ופריטי התפריטים הזמינים                                                      |
| Information Guide<br>(מדריך מידע) (עמוד זה) | עמוד זה לאיתור מידע נוסף                                                     |
| Connection Guide<br>(מדריך חיבורים)         | <i>מדריך חיבורים</i> למידע על חיבור<br>המדפסת כמדפסת מקומית או<br>כמדפסת רשת |
| מדריך) Moving Guide                         | <i>העברת המדפסת</i> להוראות                                                  |
| העברה)                                      | להעברה בטיחותית של המדפסת                                                    |

# Setup sheet

ה- *Setup* Sheet המצורף למדפסת מספק מידע על הגדרת המדפסת והרכיבים האופציונליים.

# (תקליטור פרסומים) Publications CD

User's התקליטור Software and Documentation (מדריך למשתמש) ואת Menus and Messages (מדריך למשתמש) ואת Guide (מדריך תפריטים והודעות), ואת מנהלי התקן המדפסת Guide (המתאימים להתקנה והפעלה של המדפסת. כמו כן הוא עשוי להכיל תוכניות שירות למדפסת, גופני מסך ותיעוד נוסף.

המדריך User's Guide (מדריך למשתמש) מספק מידע על טעינת מדיה, הזמנת חומרים מתכלים, פתרון בעיות, ניקוי חסימות והסרת רכיבים אופציונליים. הוא כולל גם מידע תמיכה מנהלתית.

המדריך Menus and Messages Guide מספק מידע על שינוי הגדרות המדפסת לכל אחד מפריטי התפריט הזמינים. הוא מתאר את הפריטים והערכים הזמינים.

# (שפות אחרות) Other languages

(הגדרות), Setup (מדריך למשתמש), הדף Setup (הגדרות) Menus and Messages Guide (מדריך תפריטים והודעות), ודפי התפריט Help (עזרה) זמינים גם בשפות אחרות בתקליטור Software and Documentation.

# (מדריך העברה) Moving Guide

עקוב אחר ההנחיות הבאות להעברת המדפסת למיקום אחר.

זהירות המדפסת שוקלת 48–82 ק"ג. נדרשים לפחות שלושה (3) אנשים כדי להרים אותה בבטחה. הרם את המדפסת באמדעות המדפסת באמצעות הידיות שבצידיה, אל תרים את המדפסת על ידי אחיזת חלקה הקדמי, וודא שאצבעותיך לא תיתפסנה מתחת למדפסת כשתניח אותה.

זהירות פעל בהתאם להנחיות כדי למנוע פציעה או גרימת נזק למדפסת:

- ודא שלפחות שלושה אנשים מרימים את המדפסת.
- כבה תמיד את מתג ההפעלה של המדפסת לפני שתעביר אותה.
  - נתק את כל הכבלים והחוטים מהמדפסת לפני שתעביר אותה.
- נתק את כל אביזרי המדפסת לפני ההעברה. ארוז את הרכיבים האופציונליים באריזתם המקורית.

הערה נזק שייגרם למדפסת כתוצאה מהעברה בצורה לא מתאימה לא יכוסה באחריות הניתנת לה.

# העברת המדפסת והרכיבים האופציונליים למקום אחר

ניתן להעביר את המדפסת בצורה בטוחה למקום אחר תוך שמירה על הנחיות הבטיחות הבאות:

- ודא שהמדפסת נשארת במצב עומד. •
- אם מעבירים את המדפסת באמצעות עגלה, על העגלה לתמוך בכל השטח התחתון של המדפסת ולהישאר יציבה בעת ההעברה. אם מעבירים אביזרים אופציונליים באמצעות עגלה, על העגלה לתמוך בגודל האביזרים האופציונליים ולהישאר יציבה בעת ההעברה.
  - טלטולים וזעזועים עלולים לגרום נזק למדפסת ולאביזרים האופציונליים, ויש להימנע מהם.

# (מפת תפריטים) Menu Map

מספר תפריטים זמינים כדי להקל עליך לשנות את הגדרות המדפסת. מפת תפריטים זו מציגה את התפריטים ואת פריטי התפריטים הזמינים. ייתכן ופריטי תפריט מסוימים אינם זמינים, כתלות בדגם המדפסת או באפשרויות המותקנות. למידע נוסף אודות פריטי תפריטים, עיין ב- Menus and Messages Guide (מדריך תפריטים והודעות) שבתקליטור Software and Documentation.

| (דוחות) Reports                         | (תפריט נייר) Paper Menu            | (תפריט חומרים מתכלים) Supplies Menu |
|-----------------------------------------|------------------------------------|-------------------------------------|
| (דף הגדרות תפריט) Menu Settings Page    | Default Source (מקור ברירת מחדל)   | (מחסנית ציאן) Cyan Cartridge        |
| (סטטיסטיקת ההתקן) Device Statistics     | (גודל/סוג נייר) Paper Size/Type    | (מחסנית מגנטה) Magenta Cartridge    |
| (דף הגדרת רשת) Network Setup Page       | (MP הגדרת) Configure MF            | Yellow Cartridge (מחסנית צהוב)      |
| (דף הגדרת אלחוט) Wireless Setup Page    | (גודל חלופי) Substitute Size       | Black Cartridge (מחסנית שחור)       |
| (רשימת פרופילים) Profiles List          | Paper Texture (מרקם הנייר)         | (קופסת טונר עודף) Waste Toner Box   |
| (Netware אדרת הגדרת) Netware Setup Page | (משקל נייר) Paper Weigh            | Fuser                               |
| Print Fonts (הדפס גופנים)               | (טעינת נייר) Paper Loading         | ITU                                 |
| (הדפס ספרייה) Print Directory           | (סוגים מותאמים אישית) Custom Types |                                     |
| Print Demo (הדפס דוגמה)                 | (הגדרה אוניברסלית) Universal Setup |                                     |
|                                         | (הגדרת סל) Bin Setup               |                                     |
|                                         |                                    |                                     |
|                                         |                                    |                                     |
|                                         |                                    |                                     |

#### (הגדרות) Settings

(תפריט הגדרות) Setup Menu (תפריט גימור) Finishing Menu (תפריט איכות) Quality Menu (תפריט תוכניות שירות) Utilities Menu (PDF Menu) PDF Menu (PostScript Menu) PostScript Menu (PCL Emul Menu) אמולציית PCL Emul Menu (PPDS Menu) PPDS Menu (HTML תפריט) HTML Menu (תפריט תמונה) Image Menu

(רשת/יציאות) Network/Ports TCP/IP IPv6 (אלחוטי) Wireless [x] Network -רשת רגילה) Standard Network (רשת [x]) [x] USB - רגיל) ו- Standard USB (USB (x] (x] מקבילי) [x] Parallel ([x] טורי (x] Serial Netware AppleTalk LexLink USB Direct

(אבטחה) Security מספר מקסימלי של) Max Invalid PIN הזנות קוד PIN) (תפוגת משימה) Job Expiration

#### (עזרה) Help

Print All (הדפס הכל) (איכות צבע) Color Quality (איכות הדפסה) Print Quality (מדריך ההדפסה) Printing Guide (מדריך למדיה) Media Guide (פגמים בהדפסה) Print Defects (מפת תפריטים) Menu Map (מדריך מידע) Information Guide (מדריך חיבורים) Connection Guide (מדריך העברה) Moving Guide

# לוח ההפעלה של המדפסת

השתמש בלוח ההפעלה לשינוי הגדרות המדפסת, ביטול משימות הדפסה, הדפסת דוחות, ובדיקת מצב החומרים המתכלים. לוח ההפעלה מציג מידע לפתרון בעיות בעת הצורך.

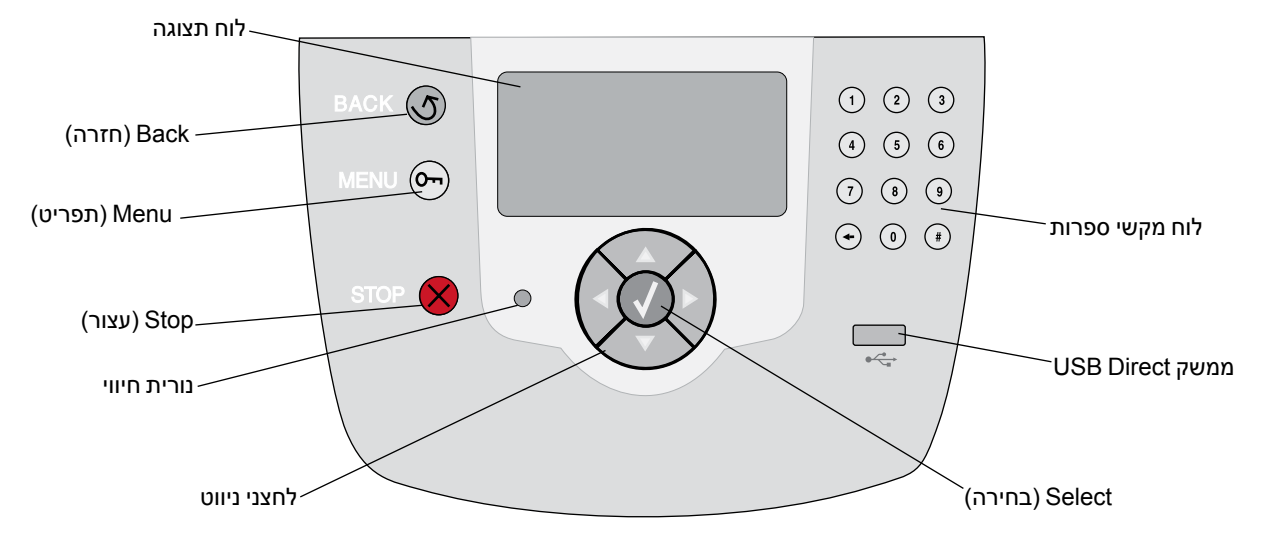

למידע נוסף אודות לוח ההפעלה, עיין ב-User's Guide (מדריך למשתמש) שבתקליטור Software and Documentation.

# (מדריך למדיה) Media Guide

המדפסת תומכת בגודלי המדיה הבאים. בחר גדלים מותאמים אישית עד הגודל המרבי המצוין עבור ההגדרה Universal.

|                               | ۱                              | אינו נתמ <b>X</b>                          | זישת גודל*                         | נתמך ללא ו — †                     | גודל                           | נתמך עם חישת 🗸 🗸                                                                                 | Legend                                    |
|-------------------------------|--------------------------------|--------------------------------------------|------------------------------------|------------------------------------|--------------------------------|--------------------------------------------------------------------------------------------------|-------------------------------------------|
| מגירה<br>אופציונלית<br>לכרזות | מגירה<br>אופציונלית<br>למעטפות | יחידה<br>אופציונלית<br>להדפסה דו-<br>צדדית | מזין אופציונלי<br>בקיבולת<br>גבוהה | מזין רב-תכלית                      | מגשים ל-<br>500<br>גיליונות    | ממדים                                                                                            | גודל מדיה<br>מפרטי מדיה<br>גדלים<br>ממדים |
| ×                             | ×                              | ×                                          | ×                                  | ×                                  | ×                              | 420 x 297 מ"מ<br>(אינץ') x 16.5 11.7                                                             | A3                                        |
| ×                             | ×                              | 1                                          | $\checkmark$                       | †                                  | 1                              | 297 x 210 מ"מ<br>(11.7 x 8.27 אינץ' (                                                            | A4                                        |
| ×                             | ×                              | 1                                          | $\checkmark$                       | †                                  | 1                              | 210 x 148 מ"מ<br>(8.27 x 5.83 אינץ')                                                             | A5                                        |
| ×                             | ×                              | ×                                          | ×                                  | ×                                  | ×                              | 364 x 257 מ"מ<br>(14.3 x 10.1 אינץ')                                                             | JIS B4                                    |
| ×                             | ×                              | 1                                          | $\checkmark$                       | †                                  | 1                              | 257 x 182 מ"מ<br>(10.1 x 7.17 אינץ')                                                             | JIS B5                                    |
| ×                             | ×                              | 1                                          | $\checkmark$                       | t                                  | 1                              | 279.4 x 215.9 מ"מ<br>(1 x 8.5 אינץ')                                                             | Letter                                    |
| ×                             | ×                              | 1                                          | 1                                  | †                                  | 1                              | מ"מ 355.6 x 215.9<br>(אינץ') 14 x 8.5                                                            | Legal                                     |
| ×                             | ×                              | 1                                          | 1                                  | †                                  | 1                              | מ"מ 266.7 x 184.2<br>(10.5 x 7.25) אינץ')                                                        | Executive                                 |
| ×                             | ×                              | 1                                          | ×                                  | †                                  | †                              | 330 x 216 מ"מ<br>(אינץ') x 8.5)                                                                  | Folio                                     |
| ×                             | ×                              | 1                                          | ×                                  | †                                  | †                              | 215.9 x 139.7 מ"מ<br>אינץ') 8.5 x 5.5)                                                           | Statement                                 |
| ×                             | ×                              | ×                                          | ×                                  | ×                                  | ×                              | 432 x 279 מ"מ<br>(אינץ') אינץ')                                                                  | Tabloid                                   |
| ×                             | ×                              | +                                          | ×                                  | +                                  | 1                              | 127 x 69.85 מ"מ עד 127 x 29.85 מ"מ<br>1219.2 x 297 מ"מ<br>3.5 x 2.75) אינץ' עד 48 x 11.69        | **Universal                               |
| 1                             | ×                              | ×                                          | ×                                  | †                                  | ×                              | 210 עד 215.9 מ"מ<br>רוחב ועד 1219.2 מ"מ<br>אורך (8.27 עד 8.5<br>אינץ' רוחב ועד 48<br>אינץ' אורך) | Banner                                    |
|                               |                                | אחרת.                                      | אינץ') אלא אם הוגדר י              | ומתאימים.<br>355.6 מ"מ (8.5 x 14 x | בויה במגשים ה<br>נת על 215.9 x | -<br>כשחישת הגודל של המגש כ<br>שרות זו, תבנית העמוד נקבע                                         | נתמך כנייר נבחו *<br>** כשבוחרים באפ      |

| Legend                                    | נתמך עם חישת 🗸 🗸                                                                                              | גודל                        | נתמך ללא ו — † | וישת גודל*                         | אינו נתמ —X                                | ٢                              |                               |
|-------------------------------------------|----------------------------------------------------------------------------------------------------|-----------------------------|----------------|------------------------------------|--------------------------------------------|--------------------------------|-------------------------------|
| גודל מדיה<br>מפרטי מדיה<br>גדלים<br>ממדים | ממדים                                                                                                    | מגשים ל-<br>500<br>גיליונות | מזין רב-תכלית  | מזין אופציונלי<br>בקיבולת<br>גבוהה | יחידה<br>אופציונלית<br>להדפסה דו-<br>צדדית | מגירה<br>אופציונלית<br>למעטפות | מגירה<br>אופציונלית<br>לכרזות |
| 3/4 7<br>Envelope<br>(Monarch)            | 190.5 x 98.4 מ"מ<br>(ד.5 x 3.875) אינץ                                                                        | ×                           | +              | ×                                  | ×                                          | †                              | ×                             |
| Envelope 9                                | 225.4 x 98.4 מ"מ (אינץ) אינץ<br>(אינץ) 8.9 x 3.875                                                            | ×                           | +              | ×                                  | ×                                          | †                              | ×                             |
| 10<br>Envelope                            | 241.3 x 104.8 מ"מ<br>(אינץ') אינץ' 9.5 x 4.12                                                                 | ×                           | +              | ×                                  | ×                                          | †                              | ×                             |
| DL<br>Envelope                            | 220 x 110 מ"מ<br>(אינץ') 8.66 x 4.33                                                                          | ×                           | +              | ×                                  | ×                                          | †                              | ×                             |
| C5<br>Envelope                            | 229 x 162 מ"מ<br>(אינץ' 9.01 x 6.38 אינץ'                                                                     | ×                           | +              | ×                                  | ×                                          | †                              | ×                             |
| B5<br>Envelope                            | 250 x 176 מ"מ<br>(אינץ') 9.84 x 6.93                                                                          | ×                           | †              | ×                                  | ×                                          | †                              | ×                             |
| Other<br>Envelope<br>מעטפה<br>***(אחרת    | x מ"מ x 104.8<br>210מ"מ עד<br>355.6 x מ"מ 215.9<br>מ"מ<br>8.27 x אינץ' x 4.125<br>x אינץ' עד 5.5אינץ' x<br>14 | ×                           | t              | ×                                  | ×                                          | +                              | ×                             |
| נתמך כנייר נבחר *                         | <sup>-</sup> כשחישת הגודל של המגש כ                                                                           | בויה במגשים ה               | ומתאימים.      |                                    |                                            |                                |                               |

. כשבוחרים באפשרות זו, תבנית העמוד נקבעת על 355.6 x 215.9 מ"מ (x 8.5 אינץ') אלא אם הוגדר אחרת.

**Normal** (תפריט נייר) היא Paper Menu (משקל נייר) ב- Paper Menu (תפריט נייר) היא **Light (רגיל)**. לנייר שמשקלו נמוך מ- 20 lb bond (**רגיל)**. לנייר שמשקלו נמוך מ- 20 lb bond (**רגיל)**. לנייר שמשקלו 20 lb bond (עד bond (עד bond (כבד)). עד bond (כבד). עד bond (כבד).

### אחסון מדיה

פעל לפי ההנחיות הבאות לאחסון נאות של מדיית הדפסה. הנחיות אלה יסייעו למנוע בעיות בהזנת המדיה ואיכות הדפסה לא אחידה:

- לקבלת התוצאות הטובות ביותר, אחסן מדיית הדפסה בסביבה שבה הטמפרטורה היא 21°C בקירוב והלחות היחסית היא 40%.
  - אחסן קרטונים של מדיית הדפסה על משטחים או מדפים ולא ישירות על הרצפה.
  - אם תאחסן חבילות יחידות של מדיית הדפסה מחוץ לקרטון המקורי, ודא שהן מונחות על משטח שטוח כדי שהקצוות לא יתכופפו, או יתקפלו.
    - אל תאחסן דבר על חבילות של מדיית הדפסה.

## עצות למניעת חסימות

העצות הבאות עשויות לסייע במניעת חסימות:

- השתמש אך ורק בנייר או במדיה המיוחדת (להלן "מדיה") המומלצים.
- אין להעמיס את מקורות המדיה יתר על המידה. ודא שגובה הערימה אינו חורג מהגובה המרבי שמצוין על ידי מדבקות קו הטעינה שבמקורות.
  - אין לטעון מדיה מקומטת, מקופלת, לחה או מסולסלת.
    - כופף, אוורר וישר את המדיה לפני ההזנה.
    - אין להשתמש במדיה שנחתכה או קוצצה ידנית.
  - אין לערבב גדלים, משקלים או סוגים של מדיה באותו מקור מדיה.
- ודא שהצד המומלץ להדפסה פונה כלפי מטה בעת טעינת המגש ל-500 גיליונות, ופונה כלפי מעלה בעת טעינת המזין הרב תכליתי או המזין בקיבולת הגבוהה, להדפסה על צד אחד של הנייר.
  - אחסן את המדיה בסביבה הולמת. ראה "אחסון מדיה".
    - אל תסיר מגשי נייר במהלך ההדפסה.
    - דחף את כל המגשים היטב למקומם לאחר הטעינה.
- ודא שהמובילים במגשים ממוקמים בצמוד לנייר או למדית ההדפסה. ודא שמובילי הנייר אינם צמודים מדי לערימת המדיה.
  - ודא שכל הכבלים המחוברים למדפסת מחוברים כהלכה. למידע נוסף, ראה בדף Setup (הגדרות).
  - אם מתרחשת חסימה, נקה את כל נתיב המדיה. למידע על נתיב המדיה, עיין ב-User's Guide (מדריך למשתמש).

# (מדריך הדפסה) Printing Guide

הפק את המירב מהמדפסת על ידי טעינה נכונה של המגשים והגדרה נכונה של סוגי וגודלי הנייר. אין לערבב סוגים שונים של נייר במגש.

**הערה** אין צורך להתאים את גודל הנייר כשחישת הגודל האוטומטית מופעלת. חישת הגודל האוטומטית מופעלת כברירת מחדל במגשי המדפסת, אך אינה זמינה עבור המזין הרב תכליתי.

# טעינת נייר

המדפסת תומכת במגוון רחב של סוגים, גדלים ומשקלים של נייר. המגשים הסטנדרטיים והאופציונליים מסומנים במחווני גובה ערימה מרבי.

כדי למנוע חסימות:

 מתח את כל ערימות מדיית ההדפסה קדימה ואחורה כדי

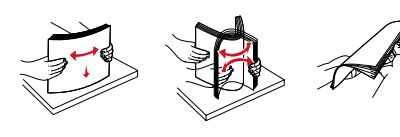

לשחרר אותן

ולאחר מכן אוורר אותן לפני הטעינה. אל תקפל את מדית ההדפסה ואל תקמט אותה. יישר את שולי הערימה על משטח ישר.

אל תחרוג מגובה הערימה המרבי. מילוי יתר עלול לגרום לחסימות.

# טעינת מגש ל-500 גיליונות

- . הסר את המגש והנח אותו על משטח שטוח וישר
  - 2 לחץ על ידית מוביל הנייר הקדמי ודחוף את מוביל הנייר לקדמת המגש.
  - 3 לחץ על ידית מוביל הנייר הצדדי ודחוף את מוביל הנייר למיקום המתאים לגודל הנייר שאתה טוען.

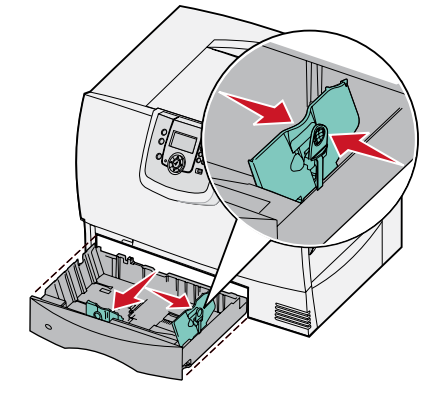

4 כופף מעט את הדפים קדימה ואחורה כדי לשחררם, ואוורר אותם.

אל תקפל את הנייר ואל תקמט אותו. יישר את שולי הערימה על משטח ישר.

5 הנח את הנייר במגש כפי שמודגם באיור, כשהצד המיועד להדפסה פונה כלפי מטה.

אל תטען נייר מקומט או מקופל.

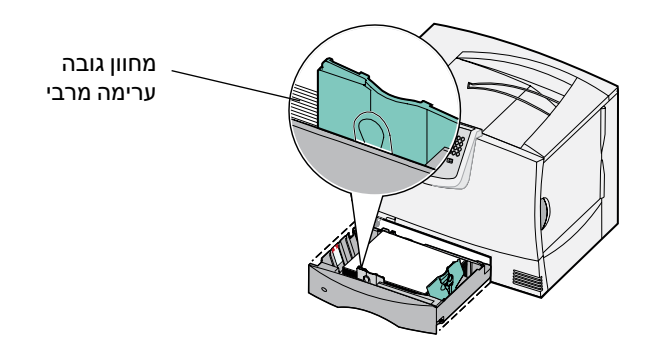

**הערה** אל תחרוג מגובה הערימה המרבי. מילוי יתר של המגש עלול לגרום לחסימות.

- 6 לחץ על ידית מוביל הנייר ודחוף את מוביל הנייר עד שהוא ייצמד בחוזקה לערימת הנייר.
  - 7 התקן את המגש מחדש.

ודא שהמגש נדחף לתוך המדפסת עד הסוף.

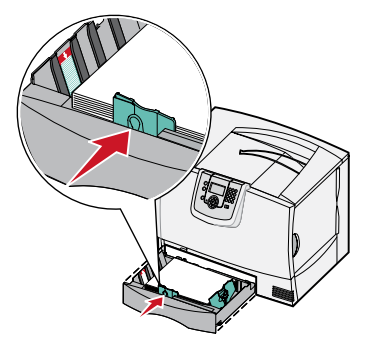

### טעינת המזין הרב תכליתי

ניתן להשתמש במזין הרב תכליתי באחת משתי הדרכים הבאות:

- מגש נייר—כמגש נייר, ניתן לטעון במזין נייר או מדיית
   הדפסה מיוחדת ולהשאיר את מדיית ההדפסה במזין.
- יחידת הזנה עקיפה ידנית—כיחידת הזנה עקיפה ידנית, ניתן לשלוח משימת הדפסה למזין ולפרט את הסוג והגודל של מדית ההדפסה באמצעות המחשב. לאחר מכן, המדפסת מורה לך לטעון את מדיית ההדפסה המתאימה לפני ההדפסה.

כדי לטעון את המזין הרב תכליתי:

1 פתח את המזין הרב תכליתי.

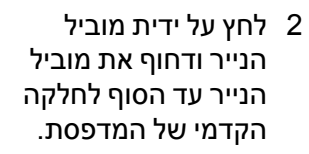

3 כופף מעט את הדפים קדימה ואחורה כדי לשחררם, ואוורר אותם. אל תקפל את מדית ההדפסה ואל תקמט אותה. יישר את שולי הערימה על משטח ישר.

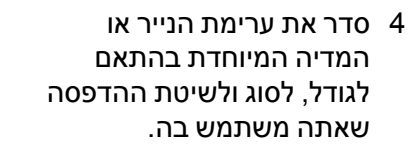

5 הנח את הנייר או את המדיה המיוחדת כשהצד המיועד להדפסה פונה כלפי מעלה,, בצמוד לצד השמאלי של המזין הרב תכליתי, ולאחר מכן דחוף אותם בעדינות עד הסוף.

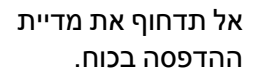

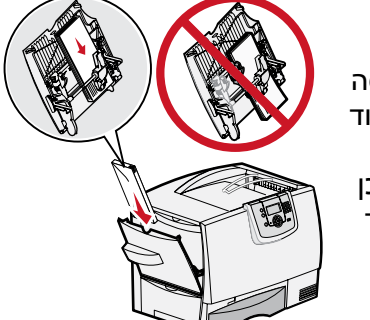

**הערה** אל תחרוג מגובה הערימה המרבי. מילוי יתר של הערה אזין עלול לגרום לחסימות.

- 6 לחץ על ידית מוביל הנייר ודחוף את מוביל הנייר עד שהוא ייצמד בעדינות לצד הערימה.
- 2 בעת טעינת מדיית הדפסה מסוג אחר מזה שנטען במגש קודם לכן, שנה את ההגדרה קודם לכן, שנה את היגדרה חמגש בלוח המפעיל.

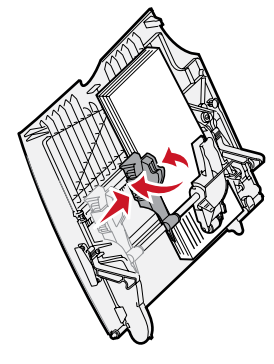

### טעינת אפשרויות קלט אחרות

למידע על טעינת אפשרויות קלט אחרות, ראה תקליטור Software and Documentation שצורף למדפסת.

## הגדר את סוג הנייר וגודל הנייר

Paper Size-אם הגדרת את הפריטים Paper Type (סוג נייר) ו-Paper Size (גודל נייר) לערכים הנכונים, המגשים שמכילים נייר מסוג וגודל זהים מקושרים אוטומטית על ידי המדפסת.

הערה אם סוג מדיית ההדפסה שטענת זהה למדתי ההדפסה שנטענה בפעם הקודמת, אין צורך ההדפחת את ההגדרה Paper Type (סוג נייר).

לשינוי הגדרות סוג נייר וגודל נייר:

- 1 לחץ על 💬 בלוח המפעיל.
- 2 לחץ על ▼ עד שמוצג Paper Menu לחץ על √ עד שמוצג ולאחר מכן לחץ על √.
- גודל/סוג / Paper Size/Type גודל/סוג עד שמוצג 3 נייר) נייר) נייר) ולאחר מכן לחץ על ⊘.
  - 4 לחץ על עד שמוצג ✓ ליד המקור הרצוי, ולאחר מכן לחץ על √.
- לחץ על עד שמוצג √ ליד גודל מדיית ההדפסה שטענת, 5 ולאחר מכן לחץ על √.
- א לחץ על עד שמוצג ✓ ליד סוג מדיית ההדפסה שטענת, 6 ולאחר מכן לחץ על ⊘.

ההודעה Submitting selection (שולח בחירה) מוצגת על לוח המפעיל.

Ready לחץ על 🕑 כדי להחזיר את המדפסת למצב (מוכנה).

# הדפסת על מדיה מיוחדת (שקפים, מדבקות, וכדומה)

עקוב אחר ההוראות הבאות כשברצונך להדפיס על מדיה כגון שקפים, כרטיסים, נייר מבריק, מדבקות או מעטפות.

- (טעינת נייר) "Loading Paper" את מדית ההדפסה לפי ההוראות המתאימות למגש שאתה משתמש בו. לעזרה, ראה "Loading Paper" (טעינת נייר) בעמוד 1.
- (גודל נייר) בהתאם למדית ההדפסה Paper Type (סוג נייר) ו-Paper Size (גודל נייר) בהתאם למדית ההדפסה 9 מלוח המפעיל של המדפסת, הגדר את סוג הנייר וגודל הנייר" . שטענת. לעזרה, ראה "הגדר את סוג הנייר וגודל הנייר" .
  - 3 מיישום התוכנה במחשב, הגדר את סוג הנייר, את גודל הנייר ואת המקור בהתאם למדיה שטענת.
  - א במעבד תמלילים, גיליון אלקטרוני, דפדפן או יישום אחר, בחר File (קובץ) ▼ Print (הדפסה).
- ב לחץ על Properties (מאפיינים) (או Options (אפשרויות), Printer (מדפסת) או Properties (הגדרות), בהתאם ליישום) כדי להציג את הגדרות מנהל המדפסת.
  - ג לחץ על הכרטיסייה **Paper (נייר)**, ולאחר מכן בחר במגש שמכיל את מדיית ההדפסה המיוחדת מהרשימה הנפתחת (מגש נייר). Paper Tray
    - ד בחר בידית ההדפסה (שקפים, מעטפות וכדומה) מהרשימה הנפתחת Paper Type (סוג נייר).
      - ה בחר בגודל המדיה המיוחדת מהרשימה הנפתחת Paper Size (גודל נייר).
        - ו לחץ על **OK (אישור)**, ולאחר מכן שלח את משימת ההדפסה כרגיל.

# (מדריך חומרים מתכלים) Supplies guide

הטבלאות הבאות מכילות רשימה של מספרי הפריטים להזמנת מחסניות הדפסה, קופסאות טונר עודף, fuser או יחידות העברת תמונה (ITU) חדשים.

# מחסניות הדפסה

למידע על הזמנת מחסניות הדפסה, בקר באתר האינטרנט של Lexmark בכתובת אינטרני לא

הרשימה הבאה מפרטת את המחסניות שניתן להזמין.

| C7                                                                                | 782 | C780/0                                                | C782 |
|-----------------------------------------------------------------------------------|-----|-------------------------------------------------------|------|
| <ul> <li>מחסנית הדפסה דיו שחור בתפוקה גבוהה במיוחד</li> </ul>                     |     | מחסנית הדפסה דיו שחור                                 | •    |
| <ul> <li>מחסנית הדפסה דיו ציאן בתפוקה גבוהה במיוחד</li> </ul>                     |     | מחסנית הדפסה דיו ציאן                                 | •    |
| <ul> <li>מחסנית הדפסה דיו מגנטה בתפוקה גבוהה במיוחד</li> </ul>                    |     | מחסנית הדפסה דיו מגנטה                                | •    |
| <ul> <li>מחסנית הדפסה דיו צהוב בתפוקה גבוהה במיוחד</li> </ul>                     |     | מחסנית הדפסה דיו צהוב                                 | •    |
| <ul> <li>מחסנית הדפסה דיו שחור בתפוקה גבוהה במיוחד עם</li> </ul>                  |     | מחסנית הדפסה דיו שחור בתפוקה גבוהה                    | •    |
| תוכנית החזרה                                                                      |     | מחסנית הדפסה דיו ציאן בתפוקה גבוהה                    | •    |
| <ul> <li>מחסנית הדפסה דיו ציאן בתפוקה גבוהה במיוחד עם</li> </ul>                  |     | מחסנית הדפסה דיו מגנטה בתפוקה גבוהה                   | •    |
| תוכנית החזרה                                                                      |     | מחסנית הדפסה דיו צהוב בתפוקה גבוהה                    | •    |
| מחסנית הדפסה דיו מגנטה בתפוקה גבוהה במיוחד עם                                     |     | מחסנית הדפסה דיו שחור עם תוכנית החזרה                 | •    |
| ונוכנית החזרה                                                                     |     | מחסנית הדפסה דיו ציאן עם תוכנית החזרה                 | •    |
| <ul> <li>מחסנית הדפסה דיו צהוב בתפוקה גבוהה במיוחד עם<br/>תוכנות בחזכב</li> </ul> |     | מחסנית הדפסה דיו מגנטה עם תוכנית החזרה                | •    |
|                                                                                   |     | מחסנית הדפסה דיו צהוב עם תוכנית החזרה                 | •    |
|                                                                                   |     | מחסנית הדפסה דיו שחור בתפוקה גבוהה עם תוכנית          | •    |
|                                                                                   |     | החזרה                                                 |      |
|                                                                                   |     | מחסנית הדפסה דיו ציאן בתפוקה גבוהה עם תוכנית          | •    |
|                                                                                   |     | החזרה                                                 |      |
|                                                                                   |     | מחסנית הדפסה דיו מגנטה בתפוקה גבוהה עם תוכנית         | •    |
|                                                                                   |     | החזרה                                                 |      |
|                                                                                   |     | מחסנית הדפסה דיו צהוב בתפוקה גבוהה עם תוכנית<br>בסיבר | •    |
|                                                                                   |     | החזרה                                                 |      |

# קופסה לטונר עודף

להזמנת קופסת טונר עודף חדשה, הזמן את מספר הפריט 10B3100.

ITU או Fuser

למספר ההזמנה של פריטים אלה, בדוק את מספר הפריט שרשום על ה-fuser או ה-ITU.

Print quality guide (מדריך איכות הדפסה) Page 1 of 4

# (מדריך איכות הדפסה) Print quality guide

ניתן לפתור בעיות רבות של איכות הדפסה על ידי החלפת פריט מתכלה או פריט תחזוקה שסיים את חייו. בדוק אם מופיעה בלוח המפעיל הודעה המתייחסת לחומרים מתכלים של המדפסת.

השתמש בטבלה הבאה למציאת פתרונות לבעיות איכות הדפסה.

| גורם                                                                 | גורם                                                                                        | פתרון                                                                                                    |
|----------------------------------------------------------------------|---------------------------------------------------------------------------------------------|----------------------------------------------------------------------------------------------------|
| מחסניות ו<br>התמונה ו<br>fuser                                       | מחסניות ההדפסה פגומות או שיחידת העברת<br>התמונה וגלגלת ההעברה פגומות, או שה-<br>fuser פגום. | מופיעים סימנים חוזרים בצבע אחד<br>בלבד, אך מספר פעמים בדף:<br>החלף את המחסנית אם הפגמים מופיעים<br>כל:<br>– מרווח של 38 מ"מ<br>– מימ (1.8 אינץ')<br>– 64 מ"מ (1.7 אינץ')<br>מופיעים סימנים חוזרים לאורך הדף בכל<br>מופיעים כל 3.7 אינץ')<br>• החלף את גלגלת ההעברה אם הפגמים<br>מופיעים כל 59.4 מ"מ (2.3 אינץ')<br>• החלף את יחידת העברת התמונה אם<br>הפגמים מופיעים כל 101מ"מ (4 אינץ').<br>• החלף את ה- fuser אם הפגמים<br>מופיעים כל 148מ"מ (5.8 אינץ'). |
|                                                                      |                                                                                             | החלף את יחידת העברת התמונה.                                                                                                    |
| הצבע חרו<br>צבעים את<br>ABCDE<br>ABCDE                               | הצבע חרג מהתחום המוגדר או שפלש לתחום<br>צבעים אחר.                                          | מלמעלה למטה או משמאל לימין:<br>1 הנח מחדש את המחסניות על ידי הוצאתם<br>מהמדפסת והכנסתם מחדש.<br>2 בצע פעולת Color Adjust (התאמת צבע)<br>מהתפריט Settings (הגדרות) ← (איכות)                                                                                                    |
| גי<br>התמונה וו<br>user שה- AI SCDE<br>AI SCDE<br>AI SCDE<br>AI SCDE | מחסניות ההדפסה פגומות או שיחידת העברת<br>התמונה וגלגלת ההעברה פגומות, או<br>שה- fuser פגום. | <ol> <li>החלף את מחסנית הצבע אשר גורמת<br/>להופעת הקו.</li> <li>אם הבעיה נמשכת, החלף את יחידת<br/>העברת התמונה ואת גלגלת ההעברה.</li> <li>אם הבעיה נמשכת, החלף את ה- fuser.</li> </ol>                                                                                                    |

| פתרון                                                                                                    | גורם                                                                                                    | תופעה                                                |
|----------------------------------------------------------------------------------------------------|----------------------------------------------------------------------------------------------------|------------------------------------------------------|
| החלף את מחסנית ההדפסה, גלגלת<br>ההעברה, יחידת העברת התמונה או ה- fuser<br>לפי הצורך.<br>הדפס את מדריך הפגמים החוזרים כדי לאתר<br>מה עליך להחליף.                                                                                                    | ייתכן ומחסניות ההדפסה, גלגלת ההעברה,<br>יחידת העברת התמונה או ה- fuser פגומים,<br>ריקים או שחוקים.                                                                                                    | קווים אופקיים<br>ABCDE<br><del>ABCD</del> E<br>ABCDE |
| <ul> <li>אם הנייר קשיח, נסה להזין ממגש אחר.</li> <li>החלף את מחסנית הצבע אשר גורמת<br/>להופעת המריחות.</li> </ul>                                                                                                    | <ul> <li>הטונר נמרח לפני שהוא נדבק לנייר.</li> <li>מחסנית ההדפסה פגומה.</li> </ul>                                                                                                    | קווים אנכיים מרוחים<br>ABCDE<br>ABODE<br>ABCDE       |
| <ul> <li>הזן נייר מערמה חדשה למגש הנייר.</li> <li>הימנע משימוש בנייר בעל מרקם וגימור גסים.</li> <li>ודא שהגדרות סוג נייר, מרקם נייר ומשקל נייר במדפסת תואמות את סוג הנייר שבו אתה משתמש.</li> <li>החלף את יחידת העברת התמונה ואת גלגלת ההעברה.</li> <li>החלף את ה- fuser.</li> </ul>                                                                                                    | <ul> <li>הנייר ספג רטיבות בשל לחות גבוהה.</li> <li>אתה משתמש בנייר שאינו עונה למפרטי<br/>המדפסת.</li> <li>יחידת העברת התמונה וגלגלת ההעברה<br/>שחוקות או פגומות.</li> <li>ה- fuser שחוק או פגום.</li> </ul>                                                      |                                                      |
| <ul> <li>ודא שהגדרות סוג נייר, מרקם נייר<br/>ומשקל נייר במדפסת תואמות את סוג<br/>הנייר שבו אתה משתמש.</li> <li>בחר הגדרת כהות טונר שונה במנהל<br/>התקן המדפסת לפני שליחת העבודה<br/>להדפסה.</li> <li>בצע Color Adjust (הגדרות)<br/>אבע)מהתפריט Settings (הגדרות)/<br/>עיכות).</li> <li>נהגדרות)/ Quality</li> <li>נחימנע משימוש בנייר בעל מרקם וגימור</li> <li>הימנע משימוש בנייר בעל מרקם וגימור</li> <li>ודא שהנייר הטעון במגשים אינו לח.</li> <li>נער את מחסנית ההדפסה המתאימה</li> <li>נחלף את מחסנית ההדפסה שצוינה.</li> </ul> | <ul> <li>ייתכן והגדרות הנייר שגויות.</li> <li>הגדרת Toner Darkness (כהות טונר)</li> <li>בהירה מדי.</li> <li>אתה משתמש בנייר שאינו עונה למפרטי המדפסת.</li> <li>רמת טונר נמוכה במחסנית ההדפסה.</li> <li>מחסניות ההדפסה פגומות או שהותקנו במספר מדפסות.</li> </ul> | ההדפסה בהירה מדי                                     |
| <ul> <li>בחר הגדרת כהות טונר שונה במנהל<br/>התקן המדפסת לפני שליחת העבודה<br/>להדפסה.</li> <li>בצע Color Adjust (התאמת צבע)</li> <li>החלף את מחסנית ההדפסה שצוינה.</li> </ul>                                                                                                    | <ul> <li>הגדרת Toner Darkness (כהות טונר)</li> <li>כהה מדי.</li> <li>מחסניות ההדפסה פגומות.</li> </ul>                                                                                                    | הדפסה כהה מדי                                        |

Print quality guide (מדריך איכות הדפסה) Page 3 of 4

| תופעה                                                                                                    |                                                    | גורם                                                                                                    | פתרון                                                                                                    |
|----------------------------------------------------------------------------------------------------|----------------------------------------------------|----------------------------------------------------------------------------------------------------|----------------------------------------------------------------------------------------------------|
| איכות הדפסה ירודה של שקפים<br>(בהדפסה יש אזורים כהים או בהירים, הטונר<br>מרוח, או שמוצגים פסים אופקיים או אנכיים<br>בהירים, או שהצבעים אינם מוקרנים). |                                                    | <ul> <li>אתה משתמש בשקפים שאינם עונים על<br/>מפרטי המדפסת.</li> <li>ההגדרה Paper Type (סוג נייר) עבור<br/>המגש בו אתה משתמש מוגדר למשהו<br/>שאינו שקף.</li> </ul>                                                                                                    | <ul> <li>השתמש רק בשקפים המומלצים על-ידי<br/>יצרן המדפסת.</li> <li>ודא שההגדרה Paper Type (סוג נייר)<br/>במצב Transparency (שקף).</li> </ul>                                                                                                    |
| נקודות טונר                                                                                                    |                                                    | <ul> <li>מחסניות ההדפסה פגומות.</li> <li>גלגלת ההעברה שחוקה או פגומה.</li> <li>יחידת העברת התמונה שחוקה או<br/>פגומה.</li> <li>ה- fuser שחוק או פגום.</li> <li>יש טונר בנתיב הנייר.</li> </ul>                                                                                                    | <ul> <li>החלף את מחסנית ההדפסה שצוינה.</li> <li>החלף את גלגלת ההעברה.</li> <li>החלף את יחידת העברת התמונה.</li> <li>החלף את ה- fuser.</li> <li>פנה לקבלת שירות.</li> </ul>                                                                                                    |
| טונר נמרח מהנייר בקלוו<br>בדפים<br>רקע אפור                                                                                                    | ות כאשר נוגעים<br>ABCDE                            | <ul> <li>הגדרת Type (סוג) שגויה לסוג הנייר או מדיית ההדפסה המיוחדת שבהם אתה משתמש.</li> <li>הגדרת Texture (מרקם) שגויה לסוג הנייר או מדיית ההדפסה המיוחדת שבהם אתה משתמש.</li> <li>הגדרת Weight (משקל) שגויה לסוג שבהם אתה משתמש.</li> <li>הגדרת Weight (משקל) שגויה לסוג הנייר או מדיית ההדפסה המיוחדת הנייר או מדיית ההדפסה ליחדת לסוג הגדרת דיחד (משקל) שגויה לסוג הניר או מדיית ההדפסה המיוחדת הניר או מדיית ההדפסה המיוחדת הנייר או מדיית ההדפסה המיוחדת הנייר או מדיית ההדפסה המיוחדת הגדרת דיחד משתמש.</li> </ul> | <ul> <li>שנה את הגדרת Paper Type (סוג נייר)</li> <li>ער שתתאים לנייר או למדיית ההדפסה</li> <li>המיוחדת שבשימוש.</li> <li>החלף את Paper Texture (מרקם נייר)</li> <li>החלף את Normal (רגיל) ל- Smooth (חלק)</li> <li>מ- Normal (גס).</li> <li>החלף את Rought (משקל נייר)</li> <li>החלף את Paper Weight (משקל נייר)</li> <li>החלף את Paper Weight (משקל נייר)</li> <li>נכרטיסים) (או משקל מתאים אחר).</li> <li>החלף את ה- Isure (מני שליחת העבודה</li> <li>התקן המדפסת לפני שליחת העבודה</li> <li>החלף את מחסנית ההדפסה שצוינה.</li> </ul> |
| צפיפות הדפסה לא<br>אחידה                                                                                                    | ABCDE<br>ABCDE<br>ABCDE<br>ABCDE<br>ABCDE<br>ABCDE | <ul> <li>מחסניות ההדפסה פגומות.</li> <li>גלגלת ההעברה שחוקה או פגומה.</li> <li>יחידת העברת התמונה שחוקה או<br/>פגומה.</li> </ul>                                                                                                    | <ul> <li>החלף את מחסנית ההדפסה שצוינה.</li> <li>החלף את גלגלת ההעברה.</li> <li>החלף את יחידת העברת התמונה.</li> </ul>                                                                                                    |
| עמונות מוצללות<br>                                                                                                    | ABCDE<br>ABCDE<br>ABCDE                            | רמת טונר נמוכה במחסניות ההדפסה.                                                                                                    | <ul> <li>ודא שהגדרת Paper Type (סוג נייר)<br/>מתאימה לסוג הנייר או מדיית ההדפסה<br/>המיוחדת שבהם אתה משתמש.</li> <li>החלף את מחסנית ההדפסה שצוינה.</li> </ul>                                                                                                    |

Print quality guide (מדריך איכות הדפסה) Page 4 of 4

| תופעה                                                                                     | גורם                                                                                                    | פתרון                                                                                                    |
|-------------------------------------------------------------------------------------------|----------------------------------------------------------------------------------------------------|----------------------------------------------------------------------------------------------------|
| <b>תמונות חתוכות</b><br>(חלק מהדפוס נחתך בצדדים, בחלק העליון או<br>בחלק התחתון של הנייר). | מובילים במגש הנבחר מוגדרים לגודל נייר<br>שונה מזה שהוטען במגש.                                                                                                    | העבר את המובילים במגש למיקום המתאים<br>עבור גודל הנייר.                                                                                                    |
| שוליים שגויים                                                                             | <ul> <li>מובילים במגש הנבחר מוגדרים לגודל</li> <li>נייר שונה מזה שהוטען במגש.</li> <li>אפשרות Auto size sensing (חישת גודל אוטומטית) במצב Off (כבוי), אך</li> <li>טענת במגש נייר בגודל שונה. לדוגמה,</li> <li>הכנסת נייר בגודל אמגש שנבחר</li> <li>אולם לא הגדרת את Paper Size (גודל נייר) לגודל א.</li> </ul> | <ul> <li>העבר את המובילים במגש למיקום<br/>המתאים עבור גודל הנייר.</li> <li>הגדר את האפשרות Paper Size (גודל<br/>נייר) כך שתתאים למדיית ההדפסה<br/>שבמגש.</li> </ul>                                                                                                    |
| <b>הדפסה מעוותת</b><br>(ההדפסה נטויה).                                                    | <ul> <li>המובילים במגש שנבחר אינם ממוקמים<br/>כהלכה עבור גודל הנייר שטעון במגש.</li> <li>אתה משתמש בנייר שאינו עונה למפרטי<br/>המדפסת.</li> </ul>                                                                                                    | העבר את המובילים במגש למיקום המתאים<br>עבור גודל הנייר.<br>עיין ב-"Media Specifications" (מפרטי<br>מדיה) שב- <i>User's Guide (מדריך למשתמש)</i><br>שבתקליטור <i>Software and</i><br>Documentation.                                                                                                    |
| דפים ריקים                                                                                | מחסנית הדפסה אחת או יותר פגומה או ריקה.                                                                                                    | החלף את מחסניות ההדפסה הפגומות.                                                                                                    |
| דפים בצבע מלא                                                                             | <ul> <li>מחסניות ההדפסה פגומות.</li> <li>המדפסת זקוקה לשירות.</li> </ul>                                                                                                    | <ul> <li>החלף את מחסנית ההדפסה שצוינה.</li> <li>פנה לקבלת שירות.</li> </ul>                                                                                                    |
| הנייר מסתלסל מאוד לאחר הדפסה<br>ויציאה לסל הפלט                                           | <ul> <li>הגדרות Type (סוג), Texture (מרקם)</li> <li>ו- Weight (משקל) אינן תואמות את סוג<br/>הנייר או מדיית ההדפסה המיוחדת<br/>שבהם אתה משתמש.</li> <li>הנייר אוחסן בסביבה עם לחות גבוהה.</li> </ul>                                                                                                    | <ul> <li>שנה את ההגדרות Paper Type (סוג נייר), Paper Texture (מרקם נייר) ו-</li> <li>נייר), Paper Weight (מרקם נייר) כך Paper Weight (משקל נייר) כך שתהיינה תואמות לנייר או למדיית</li> <li>סעו נייר מחציה שהוטענו במדפסת.</li> <li>סען נייר בעטיפה המקורית שלו עד</li> <li>אחסן נייר בעטיפה המקורית שלו עד לשימוש.</li> <li>עיין ב-"Storing paper" (אחסון נייר)</li> <li>שבתקליטור User' Guide (מדריך למשתמש)</li> <li>שבתקליטור Software and שבתקליטור Documentation</li> </ul> |

**Repetitive defects guide** (מדריך לפגמים חוזרים) Page 1 of 1

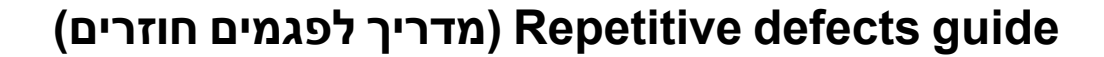

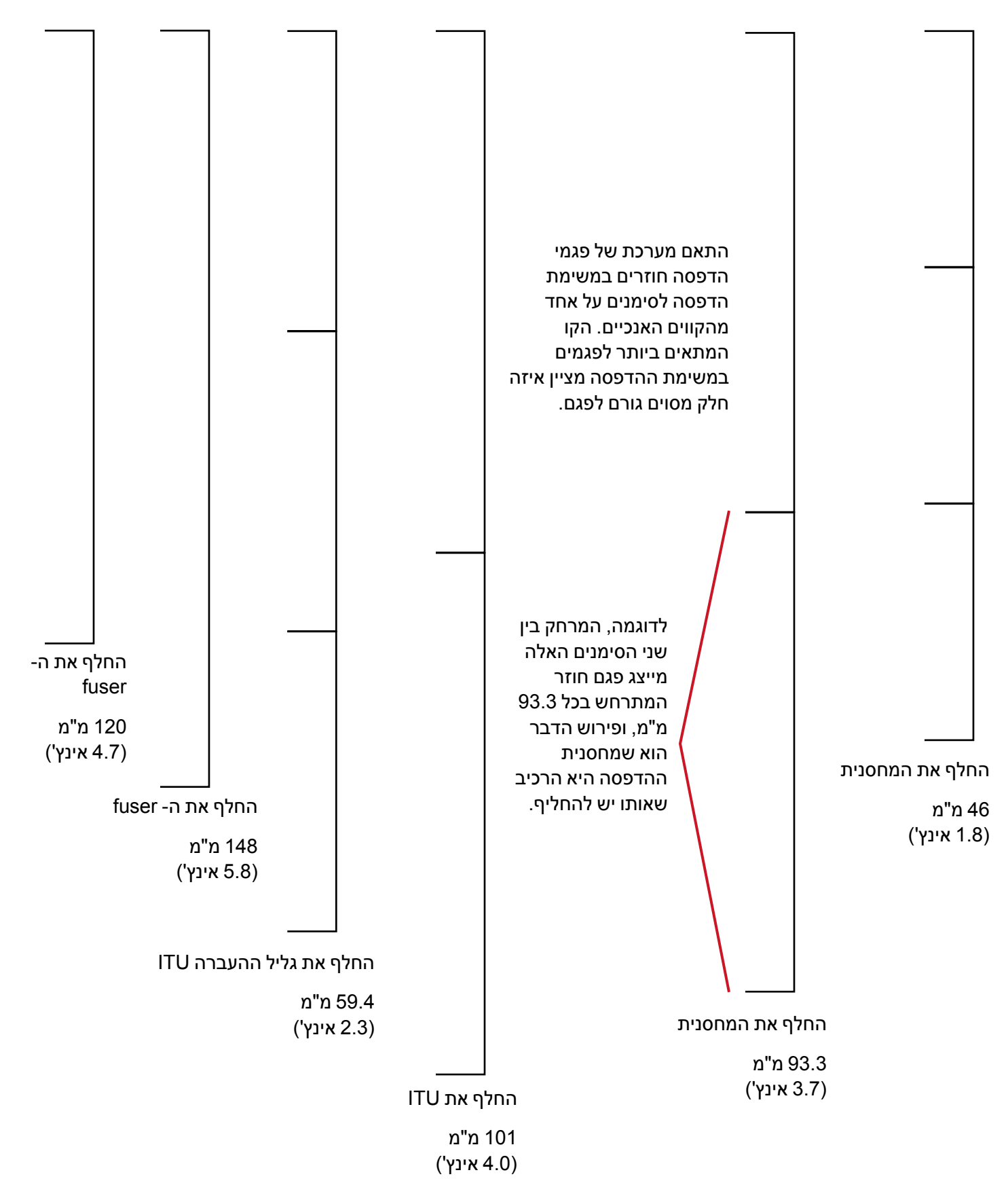